# FiberHome HG6245N

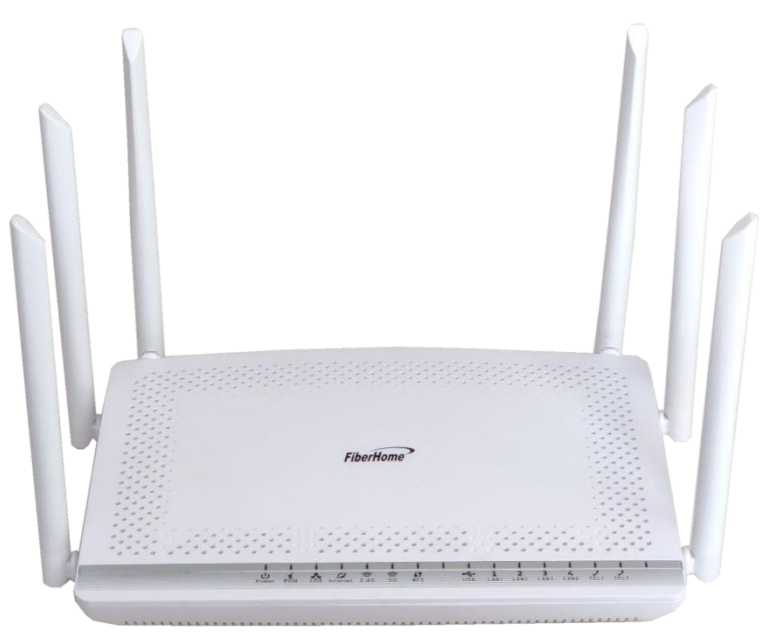

## Instruction

- 1. HG6245N Router power status
- 2. Internet connection Settings
- 3. WAN, Wireless Settings
- 4. DHCP Settings
- 5. Bridge Mode Settings
- 6. Forward Port Settings
- 7. Dynamic DNS Settings
- 8. Power Checking
- 9. Product version, Hardware and software Checking
- 10. Ping and Traceroute
- 11. Share USB Flash Drive (FTP) files via USB Port
- 12. Restore to Default
- 13. Hardware Installation
- 14. Technical Specification
- 15. Product Overview
- 16. Packing List

## 1. HG6245N Router power status

| Power | PON | LOS | Internet | <b>2.4</b> G | 5G. | WPS | USB | LAN1 | LAN2 LA | N3 LAN4 | TEL1 TEL2 |
|-------|-----|-----|----------|--------------|-----|-----|-----|------|---------|---------|-----------|
| 1     | 2   | 3   | 4        | 5            | 6   | 7   | 8   |      | 9       |         | 10        |

| Status<br>No.         | Indicator                  | Status                     | Description                                                                                                    |  |  |  |  |  |  |
|-----------------------|----------------------------|----------------------------|----------------------------------------------------------------------------------------------------|--|--|--|--|--|--|
|                       |                            | Steady green               | The terminal is powered on.                                                                                                    |  |  |  |  |  |  |
| 1                     | POWER                      | Steady<br>orange           | The device is powered by a backup battery.                                                                                                    |  |  |  |  |  |  |
|                       |                            | Off                        | The power supply is cut off.                                                                                                    |  |  |  |  |  |  |
|                       | PON                        | LOS                        |                                                                                                    |  |  |  |  |  |  |
|                       | Off                        | Off                        | The GPON terminal is prohibited by the upper-layer device, contact the service provider for help.                                                                                                    |  |  |  |  |  |  |
| 2 - 3<br>B<br>B<br>tw | Blinks twice a second      | Off                        | The GPON terminal attempts to set up a connection with its upper-layer evice.                                                                                                    |  |  |  |  |  |  |
|                       | Steady on                  | Off                        | A connection is set up between the GPON terminal and its upper-layer device.                                                                                                    |  |  |  |  |  |  |
|                       | Off                        | Blinks once<br>two seconds | The GPON terminal is not connected to optical fibers or does not receive optical signals.                                                                                                    |  |  |  |  |  |  |
|                       | Blinks twice a second      | Blinks twice a second      | The GPON terminal is a rogue terminal, contact the service provider for help.                                                                                                    |  |  |  |  |  |  |
|                       | Blinks once<br>two seconds | Blinks once<br>two seconds | The hardware is faulty.                                                                                                    |  |  |  |  |  |  |
|                       |                            | Steady on                  | Able to connect to the Internet                                                                                                    |  |  |  |  |  |  |
| 4                     | Internet                   | Off                        | Unable to connect to the Internet                                                                                                    |  |  |  |  |  |  |
|                       |                            | Blinking                   | The device is in the process of receiving / sending Internet data.                                                                                                    |  |  |  |  |  |  |
| 5                     | 2.4G                       | Wireless conn              | ce a<br>dThe GPON terminal is a rogue terminal, contact the service provider force<br>hdsThe hardware is faulty.onAble to connect to the Internetunable to connect to the InternetgThe device is in the process of receiving / sending Internet data. |  |  |  |  |  |  |
| 6                     | 5G                         | Wireless conn              | ection indicator light if transmitting / receiving is active, blinking green.                                                                                                    |  |  |  |  |  |  |
|                       |                            | Steady on                  | The WPS function is enabled.                                                                                                    |  |  |  |  |  |  |
| 7                     | WPS                        | Blinking                   | A Wi-Fi terminal is accessing the system                                                                                                    |  |  |  |  |  |  |
|                       |                            | Off                        | The WPS function is disabled.                                                                                                    |  |  |  |  |  |  |
| 8                     | USB                        | USB connection             | on status indicator                                                                                                    |  |  |  |  |  |  |

|    |             | Steady on       | The Ethernet connection is in the normal state. |
|----|-------------|-----------------|-------------------------------------------------|
| 9  | LAN1 - LAN4 | Blinking        | Data is being transmitted on the Ethernet port. |
|    |             | Off             | The Ethernet connection is not set up.          |
| 10 | Tel1 - Tel2 | Indicator light | for connection with VoIP line                   |

## 2. Internet connection Settings

- Open the browser and enter 192.168.1.1

- In the login window, enter the username, password (They are located on the sticker attached to the bottom of the router)

- Enter the Validate Code as shown.

- Click Login to enter the WAN, Wireless settings

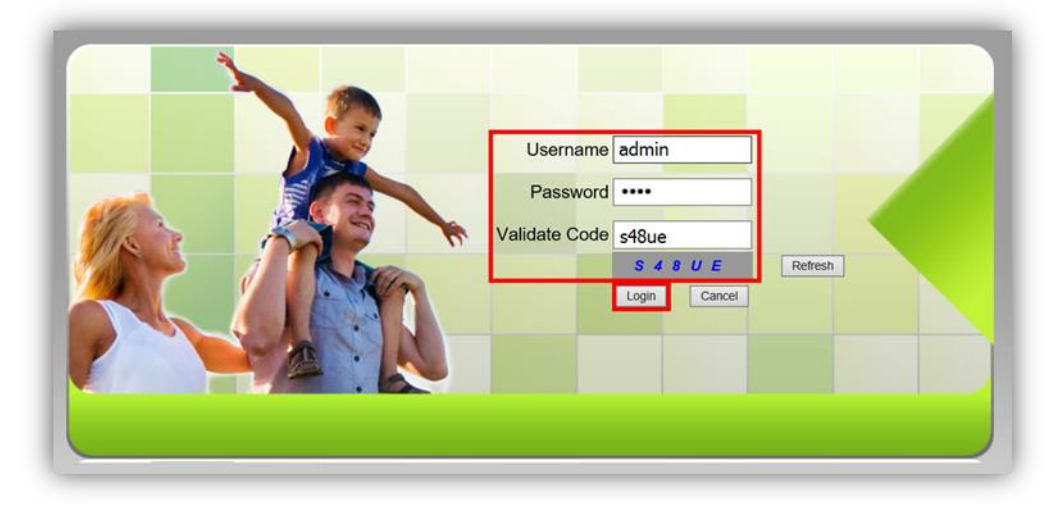

**Sample picture:** The username and password are located on the sticker attached to the bottom of the router.

S/N: FHTT92F4D617 MAC ADDRESS: 14:22:33:F4:D6:17-1F(9) IP: 192.168.1.1 USER NAME: admin PASSWORD: D618 SSID(2.4GHz): 3bb-wlan SSID(5GHz): 3bb-5G-wlan WLAN KEY: 1111100000 Item Code: 56FX045TI

#### 3. WAN, Wireless Settings

#### 3.1 WAN settings

When you login to the system, you will see various menu.

Follow these steps:

- Click Network (1) --> Click Broadband Settings (2) Screen showing Internet Settings

Follow these settings (3)

- Service Type ; Choose INTERNET
- Connection Type ; Route
- VLAN ID ; 33
- Priority ; 0
- MTU ; 1492 (set between1280-1492)
- IP Mode (4); IPv4 (Choose by device's capacity that you use for example IPv4, IPV6 or IPV4&IPV6)
- WAN IP Mode (5); Choose PPPoE
- Enter Username/Password (6) You can check from installation report
- Click Apply (7)
- After finished, enter URL Website to access Internet

| lan Settings      | Network » BroadBand                                | Settings » Internet                                   | Settings          |                   |                           |         |
|-------------------|----------------------------------------------------|-------------------------------------------------------|-------------------|-------------------|---------------------------|---------|
| AN Settings 🔰     |                                                    |                                                       |                   |                   |                           |         |
| roadBand Settings | You may choose differe<br>according to the selecte | nt connection type suitable for<br>d connection type. | or your environme | ent. Besides, you | i may also configure para | imeters |
| Internet Settings |                                                    |                                                       |                   |                   |                           |         |
| HCP Server        | WAN LIST                                           | N Name                                                | VID/P             | Priority          | WAN IP Mode               |         |
| uthentication     | INTERNE                                            | ET R VID 33                                           | 3                 | 3/0               | PPPoE                     |         |
| P¥6               |                                                    |                                                       |                   |                   |                           |         |
|                   | Service Type                                       | INTERNET                                              | •                 |                   | 3                         |         |
|                   | Connection Type                                    | Route                                                 | •                 |                   |                           |         |
|                   | VLAN ID                                            | 33                                                    |                   |                   |                           |         |
|                   | Priority                                           | 0                                                     |                   |                   |                           |         |
|                   | NAT                                                | Enable                                                | •                 |                   |                           |         |
|                   | DNS Relay                                          | Enable                                                | •                 |                   |                           |         |
|                   | MTU                                                | 1492                                                  |                   | *(1280-1492)      |                           |         |
|                   | LAN Binding                                        | LAN 1 🗹 LAN 2                                         | 🛛 LAN 3 🕅         | LAN 4 🔽           |                           |         |
|                   | SSID Binding                                       | SSID 1 🗹 SSID 2                                       | SSID 3            | SSID 4 🕅          |                           |         |
|                   | 5G SSID Binding                                    | SSID 1 🗹 SSID 2                                       | SSID 3 🗖          | SSID 4 📃          |                           |         |
|                   | IP Mode                                            | IPv4                                                  | •                 |                   | 4                         |         |
|                   | WAN IP Mode                                        | PPPoE                                                 | •                 |                   | 5                         |         |
|                   | PPPoE Mode                                         |                                                       |                   |                   |                           |         |
|                   | User Name                                          |                                                       |                   | *(You can input   | 1-31 characters) 6        |         |
|                   | Password                                           |                                                       |                   | *(You can input   | 1-31 characters)          |         |
|                   | Operation Mode                                     | Keep Alive                                            | •                 |                   |                           |         |
|                   | State                                              |                                                       |                   |                   |                           |         |
|                   | IP Address                                         |                                                       |                   |                   |                           |         |
|                   | Subnet Mask                                        |                                                       |                   |                   |                           |         |
|                   | Default Gateway                                    |                                                       |                   |                   |                           |         |
|                   | Primary DNS Server                                 |                                                       |                   |                   |                           |         |
|                   | Occordon: DNIC Conver                              |                                                       |                   |                   |                           |         |

#### 3.2 Wireless Settings

There are 2 step to set wireless connection

Step 1: Set all for Wireless 2.4G or Wireless 5G

- Click Network (1) --> Click Wlan Settings (2)

- Click **Basic (3)** for Wireless 2.4G or **5G Basic (4)** for Wireless 5G (You can choose to set both or just one signal)

Follow these settings (5)

- Radio ON/Off; Choose RADIO ON to open Wi-Fi signal
- Network Mode; 802.11 b/g/n (Choose the signal channel that you want)
- Frequency Bandwidth; 40 MHz (Choose the signal's broadness that you want)
- Frequency (Channel); Auto Select (Choose the signal that you want)
- Guard interval; Set usage time and signal quality that you want

(Short; to use near device / Long; to use far from device)

- Click **Apply (6)** after that go to step 2 to set password

| BROADBAND                           | Status | Network                                           | Security                                  | Application                       | Management                                   |          |
|-------------------------------------|--------|---------------------------------------------------|-------------------------------------------|-----------------------------------|----------------------------------------------|----------|
| lan Settings 2                      | N      | etwork » Wlan Sett                                | ings » Basic                              |                                   |                                              |          |
| Basic 3<br>Advanced<br>WIFI Control |        | You could configure th<br>be set simply with only | e minimum number o<br>the minimum setting | f Wireless settings for<br>items. | communication, such as Channel. The Access P | pint can |
| 5G Basic 4                          | 5      | Dadio On/Off                                      | BADIO ON                                  |                                   |                                              |          |
| 5G Advanced                         |        | Natio Off Off                                     | RADIO ON                                  |                                   |                                              |          |
| 5G WIFI Control                     |        | Demoin                                            | 002.11 D/g/II                             | •                                 |                                              |          |
| AN Settings                         |        | Domain<br>Second and data                         |                                           |                                   | · ·                                          |          |
| roadBand Settings                   |        | Frequency Bandwidth                               | 40MHz                                     | <b>*</b> ]                        | -                                            |          |
| HCP Server                          |        | Frequency (Channel)                               | AutoSelect                                | ~                                 |                                              |          |
| uthentication                       |        | Guard Interval                                    | Snort 🗸                                   |                                   |                                              |          |
| ove                                 |        |                                                   | 6 Apply Can                               | cel                               |                                              |          |

#### Step 2: SSID Settings for Wireless 2.4G or Wireless 5G

- Click **Advanced (7)** for Wireless 2.4G or 5G Advanced **(8)** for Wireless 5G (You can choose to set both or just one signal)

- **SSID Choice (9)**; 1 (Choose the required number of signals)
- ; Choose Enable to open the signal
  - SSID Name (10); Named that you want (not more than 32 characters)

- **Passphrase (11)**; Enter the required password (8-63 characters can enter both letters and numbers depend on Security Mode)

- Click Apply (12) to record Wireless settings
- After finished, enter URL Website to access the internet

|                    |                |                               |                           |                                |             | Logou |
|--------------------|----------------|-------------------------------|---------------------------|--------------------------------|-------------|-------|
| BROADBAND          | Status Netw    | ork Security                  | Application               | Management                     |             |       |
| Wlan Settings      | Network » W    | lan Settings » Adva           | nced                      |                                |             |       |
| Basic              |                |                               |                           |                                |             |       |
| Advanced 7         | Setup the v    | vireless security and encrypt | ion to prevent any unauth | orized access and monitoring.  |             |       |
| WIFI Control       | Calent COID    |                               |                           |                                |             |       |
| 5G Basic           | Select SSID    | 4                             | -                         | Cooble                         | O Disable * | 1.    |
| 5G Advanced 8      | SSID Choice    | 1                             | ~                         | Enable                         | O Disable " | 9     |
| 5G WIFI Control    | SSID Name      |                               |                           |                                |             |       |
| LAN Settings       | SSID Name      | 3bb                           |                           | *(1-32 Characters)             | Hidden 🗌    | 10    |
| BroadBand Settings | Security Polic | v                             |                           |                                |             |       |
| DHCP Server        | Security Mode  | WPAPS                         | (WPA2PSK 🗸                |                                |             |       |
| Authentication     |                |                               |                           |                                |             |       |
| IPV6               | WPA(Wi-Fi Pr   | otected Access)               |                           |                                |             |       |
|                    | WPA Algorith   | ns O TKIP                     | AES O TKIPAES             | S                              |             |       |
|                    | Deserbases     |                               |                           | *(You can input 8-64 character | S)          |       |

### 4. DHCP Settings

DHCP Settings and IP Address management is IP management and distribution that do not give duplicate IP to protect the problem when you using

### 4.1 IP LAN Router Fixing

- Click Network (1) --> Click LAN Setting (2) --> Screen showing LAN Setup

Follow these settings (3)

- LAN Interface; Specify the IP Address as you want to use.
- Subnet Mask; 255.255.255.0 (You can change various values or use it as your Default value.)

| BROADBAND               | Status Netwo                | ork Security               | Application Management                                            |  |
|-------------------------|-----------------------------|----------------------------|-------------------------------------------------------------------|--|
| WLAN Settings           | Network » LAN Setting       | s » LAN Settings           |                                                                   |  |
| LAN Settings            |                             |                            |                                                                   |  |
| LAN Settings            | 2 You may enable/disable DH | CP functions and configure | networking parameters as your wish, and it will take effect after |  |
| DHCP Static IP Settings | restarting.                 |                            |                                                                   |  |
| BroadBand Settings      | AN Setup                    |                            | 3                                                                 |  |
| Authentication          | Lan Interface               | 192.168.1.1                |                                                                   |  |
| VoIP Settings           | Subnet Mask                 | 255.255.255.0              |                                                                   |  |
| Route Settings          |                             | C                          |                                                                   |  |
|                         | IPv6 Config                 |                            |                                                                   |  |
|                         | IPv6/Prefix                 | fe80::1/64                 | (For example, fe80::1/64)                                         |  |
|                         | Managed Flag                |                            |                                                                   |  |
|                         | Other Config Flag           |                            |                                                                   |  |
|                         | Max RA Interval             | 600                        | Seconds (4-1800)                                                  |  |
|                         | Min RA Interval             | 200                        | Seconds (3-1350)                                                  |  |
|                         | DNS Source                  | Network Connection         | 1 V                                                               |  |
|                         | Prefix Mode                 | Network Connection         | 1 🗸                                                               |  |
|                         | Enable DHCPv6 Service       |                            |                                                                   |  |
|                         | Start IPv6 Address          | 0000:0000:0000:0002        |                                                                   |  |
|                         | End IPv6 Address            | 0000:0000:0000:0064        |                                                                   |  |

#### 4.2 DHCP Settings and IP Address Management

- Click Network (1) --> Click LAN Setting (2) --> Follow these settings (3)
- Type ; Choose Server
- DHCP Start IP; Specify the beginning IP Address that you want to use.
- DHCP End IP; Specify the ending IP address that you want to use.
- DHCP Subnet Mask; 255.255.255.0 you can change or use as Default
- Click Apply (4)
- DHCP Settings finished

| BROADBAND               | Status Netwo          | ork Security        | Application Management |  |  |  |  |
|-------------------------|-----------------------|---------------------|------------------------|--|--|--|--|
| WLAN Settings           | Network » LAN Setting | js » LAN Settings   |                        |  |  |  |  |
| LAN Settings            | Max RA Interval       | 600 Se              | econds (4-1800)        |  |  |  |  |
| LAN Settings 2          | Min RA Interval       | 200 Se              | econds (3-1350)        |  |  |  |  |
| DHCP Static IP Settings | DNS Source            | Network Connection  | Network Connection V   |  |  |  |  |
| BroadBand Settings      | Prefix Mode           | Network Connection  | Network Connection 🗸   |  |  |  |  |
|                         | Enable DHCPv6 Service |                     |                        |  |  |  |  |
| /olP Settings           | Start IPv6 Address    | 0000:0000:0000:0002 |                        |  |  |  |  |
| Route Settings          | End IPv6 Address      | 0000:0000:0000:0064 |                        |  |  |  |  |
|                         | DHCP Service          |                     |                        |  |  |  |  |
|                         | Туре                  | Server 🗸            |                        |  |  |  |  |
|                         | DHCP Start IP         | 192.168.1.2         |                        |  |  |  |  |
|                         | DHCP End IP           | 192.168.1.254       | 3                      |  |  |  |  |
|                         | DHCP Subnet Mask      | 255.255.255.0       | 5                      |  |  |  |  |
|                         | DHCP Primary DNS      | 192.168.1.1         |                        |  |  |  |  |
|                         | DHCP Secondary DNS    |                     |                        |  |  |  |  |
|                         | DHCP Default Gateway  | 192.168.1.1         |                        |  |  |  |  |
|                         |                       |                     |                        |  |  |  |  |

## 5. Bridge Mode Settings

- Click Network (1) --> Click Broadband Settings (2) Screen showing Internet Settings

Follow these settings (3)

- Service Type ; Choose INTERNET
- Connection Type ; Choose Bridge
- VLAN ID ; Enter the VLAN ID of NODE
- Priority ; 0
- Click Apply (4)

- Set up the router that you want to connect to Internet, then connect both device by connecting LAN cable to the Prepared WAN

- Bridge Mode Settings finish, you can access the internet

| BROADBAND          | Status       | Network             | Security                 | Applicatio        | n Managem        | ent                  |       |       |
|--------------------|--------------|---------------------|--------------------------|-------------------|------------------|----------------------|-------|-------|
| WLAN Settings      | Network »    | BroadBand Se        | ttings » Internet S      | ettings           |                  |                      |       |       |
| LAN Settings 2     |              |                     |                          |                   |                  |                      |       |       |
| BroadBand Settings | You may cho  | ose different conne | ection type suitable for | your environment. | Besides, you may | also configure param | eters |       |
| Internet Settings  | according to | are selected conin  | ection type.             |                   |                  |                      |       |       |
| IPTV Settings      |              |                     |                          |                   |                  |                      | Add   | Delet |
| Authentication     | WAN List     |                     |                          |                   |                  |                      |       | 2000  |
| VoIP Settings      | ID           | ID WAN Name         |                          |                   | Priority/VID     | WAN IP Mode          |       |       |
| Route Settings     | 1            | 1_TR069_II          | NTERNET_R_VID_209        | 8                 | 0/2098           | IPv4                 |       |       |
|                    | Service Type |                     | INTERNET                 | v )               |                  |                      |       |       |
|                    | Connection T | ype                 | Bridge                   | v                 |                  |                      |       |       |
|                    | VLAN ID      |                     | 2098                     |                   | *(1-4094)        |                      |       |       |
|                    | Priority     |                     | 0                        |                   | *(0-7)           |                      |       |       |
|                    | LAN Binding  |                     | 🗹 LAN 1 🗹 LAN            | 12 🔽 LAN 3 🔽      | LAN 4            |                      |       |       |
|                    | 2.4G SSID Bi | nding               |                          |                   | SSID4            |                      |       |       |
|                    | 5G SSID Bind | ting                |                          |                   | SSID4            |                      |       |       |
|                    |              | 1.                  | 4                        |                   |                  |                      |       |       |

### 6. Forward Port Settings

Forward Port Settings is Port setting for IP Address to use with other device required internal LAN to connect from external LAN such as Mobile phone, Notebook or Computer etc.

- Click Application (1) --> Click Port Forwarding (2) --> Screen showing Port Forwarding
- Click Add (3) to set other settings to Forward Port

The system will show screen to set other settings as follows (4)

- WAN; Choose INTERNET\_R\_VID\_33
- Description; CCTV (Named that you want)
- **Protocol** ; Choose **TCP/UDP** (Named that you want)
- **Public Port** ; 90 (It is the inside Port number that use to view camera)
- **IP** ; **192.168.1.200** (It is the inside IP number that use to view camera)
- Private Port; 90 (It is the outside Port number that use to view camera)
- Enable ; Set to be Enable
- Click Apply (5)

| BROADBAND       | Status                 | Network            | Security         | Ap      | plication    | lanagement                                  |                |
|-----------------|------------------------|--------------------|------------------|---------|--------------|---------------------------------------------|----------------|
| PN              | Application »          | Port Forward       | ing » Port Forv  | varding | l.           |                                             |                |
| DNS             |                        |                    |                  |         |              |                                             |                |
| ort Forwarding  | On this page, yo       | ou could configure | port forwarding. |         |              |                                             |                |
| Port Forwarding | 2                      |                    |                  |         |              |                                             | 3              |
| λ <b>Τ</b>      |                        |                    |                  |         |              | Add D                                       | elete Delete A |
| PNP             | Port forwarding        | Rules List         | Description      | Destas  | al Dublic II | Dublic Dert Drivete ID Drivete D            | et Cashla      |
| AZ              | 1 1 TR069 INT          | ERNET R VID        | 33 CCTV          | TCP/U   |              | 90-90 192 168 1 200 90-90                   | Enable         |
| agnosis         |                        |                    |                  |         |              |                                             |                |
|                 | Wan                    |                    | 1_TR069_INTE     | RNET_R  | _VID_33 \    |                                             |                |
|                 | Description            |                    | CCTV             |         | (0-31 chara  | cters, including alphanumeric, '-' and '_') |                |
|                 | Protocol               | (                  | TCP/UDP          | ~       |              |                                             |                |
|                 | Public IP              |                    |                  |         |              |                                             | 4              |
|                 | Public Port            |                    | 90               |         | 90           | * (1-65535)                                 |                |
|                 | Private IP             |                    | 192.168.1.200    |         | -            |                                             |                |
|                 | Private Port           |                    | 90               |         | 90           | * (1-65535)                                 |                |
|                 | Enable                 | [                  | Enable           | ~       |              |                                             |                |
|                 | Private Port<br>Enable |                    | 90<br>Enable     | ~       | 90           | * (1-65535)                                 |                |

- When done, the setting's information will show above (6)
- You can use CCTV after Forward Port settings finish

- In case if you want to set more Port numbers click **Add (7)** to add additional port numbers and the information provided will show more results

|                 | HG6245N      |                        |                  |                    |                        | Logout                |
|-----------------|--------------|------------------------|------------------|--------------------|------------------------|-----------------------|
| BROADBAND       | Status       | Network                | Security         | Application        | Management             |                       |
| VPN             | Application  | » Port Forward         | ing » Port Forv  | varding            |                        | f                     |
| DDNS            |              |                        |                  |                    |                        |                       |
| Port Forwarding | On this page | e, you could configure | port forwarding. |                    |                        |                       |
| Port Forwarding |              |                        |                  |                    |                        | 7                     |
| NAT             |              |                        |                  |                    |                        | Add Delete Delete All |
| UPNP            | Port forward | ing Rules List         | Description      | Protocol Dublic ID | Dublic Dort Drivate ID | Drivate Dort Enable   |
| DMZ             | 1 1_TR069_   | INTERNET_R_VID_3       | 33 CCTV          | TCP/UDP            | 90-90 192.168.1.2      | 00 90-90 Enable       |
| Diagnosis       | Wan          | Į.                     | 1_TR069_INTE     | RNET_R_VID_33 ¥    | ]                      |                       |

## 7. Dynamic DNS

Example : You apply Dyndns's Host by use "contact2nma.dyndns.org" name, that is a domain that you can use to view the camera from any point that no need to remember IP's received from service providers.

- Click Application (1) --> Click DDNS (2) --> Screen showing DDNS Settings

The system will show the screen to fill in as follows (3)

- WAN Interface ; INTERNET\_R\_VID\_33 (Choose the required WAN Name)

- **Username/Password;** as customer defined on the web of DDNS service provider (not more than 32 characters)

- Host ; contact2nma.dyndns.org (The name given on the web of DDNS service provider.)
- DDNS Provider ; www.dyndns.org (Choose a registered DDNS provider)
- Click Apply (4)
- DDNS settings step finished

|                 | Status            | Network         | Security           | Application       | 1<br>Manager | nent |     |        |            |
|-----------------|-------------------|-----------------|--------------------|-------------------|--------------|------|-----|--------|------------|
| VPN             | Application »     | DDNS » DD       | INS                | Application       | nanagor      | none |     |        |            |
| DNS             |                   |                 |                    |                   |              |      |     |        |            |
| DDNS 2          | You could conf    | igure DDNS here | No                 |                   |              |      |     |        |            |
| Port Forwarding |                   |                 |                    |                   |              |      |     |        |            |
| TAT             | The second second |                 |                    |                   |              |      | Add | Delete | Delete All |
| IPNP            | DDNS              | Wan             | Heorna             | 20                | DDNS Drovi   | dor  |     | Host   |            |
| OMZ             |                   |                 | -                  | iie -             |              | uei  |     |        |            |
| Diagnosis       | Enable            |                 | Enable O Disat     | ble *             |              |      |     |        |            |
|                 | Wan Interface     |                 | 1_TR069_INTERN     | NET_R_            |              |      |     |        |            |
|                 | Username          |                 | somjeed            | *(1-32 Characters | ) 2          |      |     |        |            |
|                 | Password          |                 |                    | *(1-32 Characters | )            |      |     |        |            |
|                 | Host              |                 | somjeed.dyndns.org | *(eg. abc.dyndns. | co.za)       |      |     |        |            |
|                 | DDNS Provider     |                 | www.dyndns.org     | ~                 |              |      |     |        |            |

#### 8. Power Checking

To check Optical Power when customer have internet problem such as low speed or unstable that Optical Power not more than -28 (If more than that please sent report to technician to check)

- Click Status (1) --> Click Optical Info (2) --> Screen showing Optical Power
- Received Power (3) ; Check Received Power not more than -28
- Power checking finished

|                    | 1                                                   |                |             |            | Logout |
|--------------------|-----------------------------------------------------|----------------|-------------|------------|--------|
| BROADBAND Sta      | atus Network                                        | Security       | Application | Management |        |
| Device Information | Status » Optical Info                               | o » Optical In | nfo         |            |        |
| Wireless Status    |                                                     |                |             |            |        |
| Wan Status         | On this page, you can query state of optical power. |                |             |            |        |
| Lan Status         | Optical Info                                        |                |             |            |        |
| Optical Info 🙎     | Transmitted Power                                   | -40.00 dBm     | 4           |            |        |
| Optical Info       | Received Power                                      | -40.00 dBm     | 3           |            |        |
| VoIP Call History  | Operating Temperature                               | 42.10 °C       |             |            |        |
|                    | Supply Voltage                                      | 3.30 V         |             |            |        |
|                    | Bias Current                                        | 0.00 mA        |             |            |        |

9. Product version, Hardware and software Checking

- Click Status (1) --> Device Information (2) Product version, Hardware and software Checking (3)

| <b>KRR</b>           | 1G0245N            | 1                |                 |             |            | Logou |
|----------------------|--------------------|------------------|-----------------|-------------|------------|-------|
| BROADBAND            | Status             | Network          | Security        | Application | Management |       |
| evice Information    | Status » Devic     | e Information    | » Device Inform | mation      |            |       |
| Device Information 2 |                    |                  |                 |             |            |       |
| Vireless Status      | On this page, you  | can query device | information.    |             |            |       |
| VAN Status           | _                  |                  |                 |             | _          |       |
| AN Status            | Device Information | n                |                 |             |            |       |
| Optical Info         | Software Version   | RI               | P2820           |             |            |       |
| olP Status           | Hardware Version   | W                | KE2.094.347A02  |             |            |       |
| olP Call History     | Device Model       | H                | G6245N          |             |            |       |
|                      | Device Description | G                | PON             |             |            |       |
|                      | Serial Number      | FI               | HTT92F4D617     |             | 3          |       |
|                      | ONU State          | 0                | 1(STATE_INIT1)  |             | -          |       |
|                      | ONU Regist State   | IN               | ПТ              |             |            |       |
|                      | LOID               | fib              | erhome          |             |            |       |
|                      | CPU Usage          | 39               | 6               |             |            |       |
|                      | Memory Usage       | 54               | 1.03%           |             |            |       |
|                      | Flash Usage        | 54               | 196             |             |            |       |
|                      | Web Server port    | 80               | )               |             |            |       |
|                      | System UpTime      | 0                | d 1 h 38 m 52 s |             |            |       |

## **10. Ping and Traceroute**

#### **10.1** How to Ping Test

It is used in the case of testing the connection between ONT and the destination website to check whether the website can be used normally or not.

- Click Application(1) --> Click Diagnosis(2) --> Click Ping Diagnosis(3)
- Interface(4) select 1\_TRO69\_INTERNET\_R\_VID\_2099
- Destination Address (5) ; Enter IP, Host Name or Website.
- Click **Diagnossis (6)** to start the connection test.

|                                     | HG6245N       |                   |                 |             | 1          | Logou |
|-------------------------------------|---------------|-------------------|-----------------|-------------|------------|-------|
| BROADBAND                           | Status        | Network           | Security        | Application | Management |       |
| VPN                                 | Application   | » Diagnosis »     | Ping Diagnosis  |             | -          |       |
| DDNS                                |               |                   |                 |             |            |       |
| Port Forwarding                     | On this page  | e, you could do p | ping diagnosis. | 4           |            |       |
| Port Triggering                     | Interface     |                   | 1 TR069 INTE    | ERNET F 🗸   |            |       |
| NAT                                 | IP Version    |                   | IPv4            | ~           |            |       |
| UPNP                                | Repeated Tir  | nes               | 4               | * (1-10)    |            |       |
| DMZ                                 | Destination A | ddress            |                 | * 5         |            |       |
| Web Port 2                          |               |                   | Diagnosis 6     |             |            |       |
| Ping Diagnosis<br>Tracert Diagnosis |               |                   |                 |             |            |       |
|                                     |               |                   |                 |             |            |       |

#### **10.2 How to Traceroute Test**

Traceroute can be used to check server route connection, used in case of ping not found (unable to reach destination).

- Click Application(1) --> Click Diagnosis(2) --> Click Tracert Diagnosis(3)
- Destination Address(4) ; Enter IP, Host Name or Website
- Click **Diagnossis(5)**

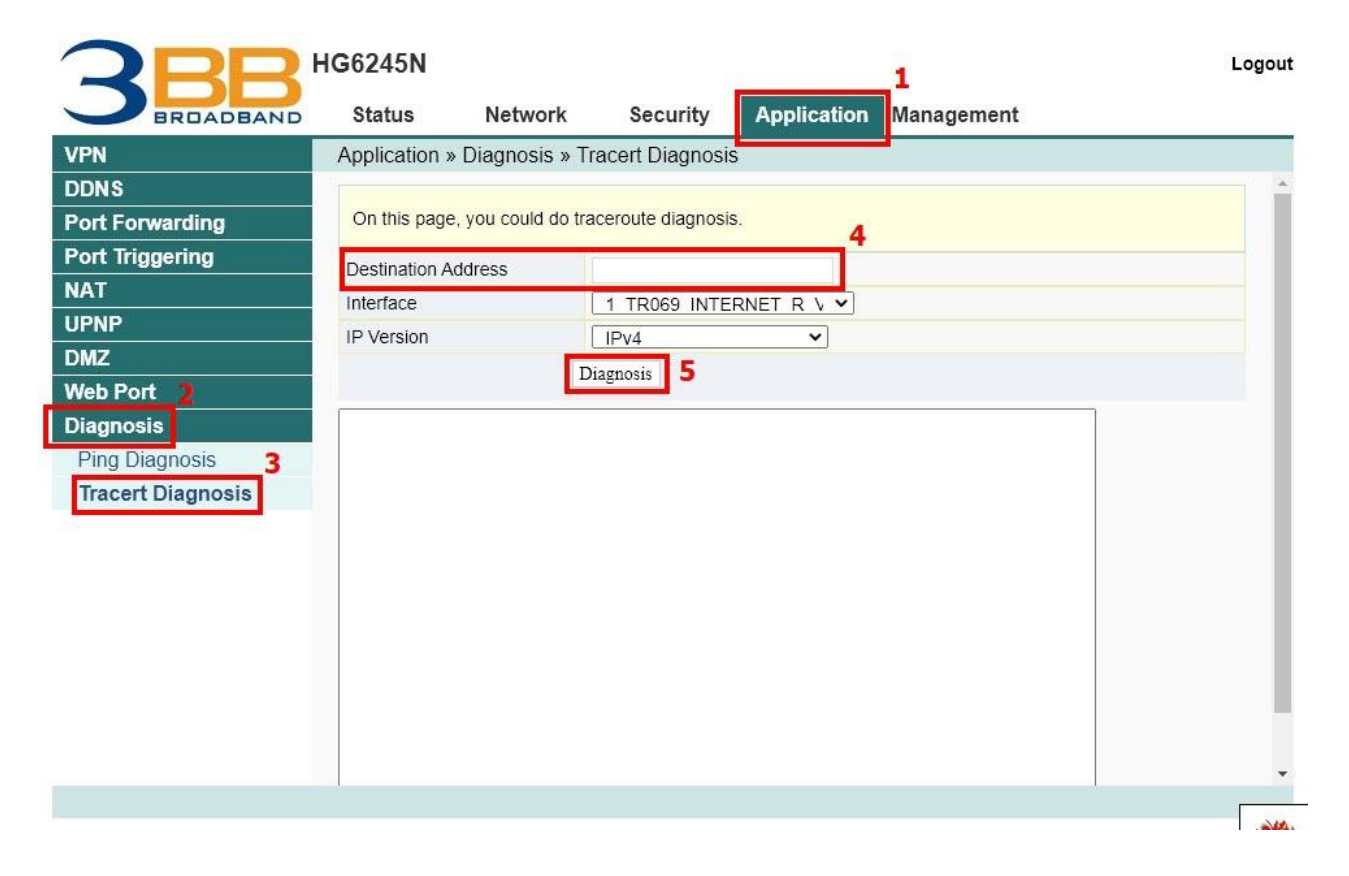

## 11. Share USB Flash Drive (FTP) files via USB Port

- Click Management (1) --> Click Device Management (2) FTP (3)

Enter the following information: (4)

- FTP Server ; Click Enable
- User Name ; as you set
- Password ; as you set
- กดปุ่ม Apply (5) finish the steps

| BRUADBAND        | Status         | Network              | Security        | Application | management                | *                              |
|------------------|----------------|----------------------|-----------------|-------------|---------------------------|--------------------------------|
| count Management | Managemen      | t » Device Mana      | agement » FIP   |             |                           |                                |
| vice Management  | You could conf | igure FTP server her | re.             |             |                           |                                |
| vice Reboot      | ETD Server     |                      |                 |             |                           |                                |
| P Check Time     | FTP Server     | (                    | Enable ODisable | . 4         |                           |                                |
|                  | Username       | a                    | dmin            | (You can    | input 1-32 characters, i  | ncluding alphanumeric and '_'; |
|                  | Password       |                      |                 | You can ir  | nput 1-8 characters, incl | uding alphanumeric and '_')    |
|                  |                | <b>5</b> A           | Apply Cancel    |             |                           |                                |
| og               | Password       |                      | upply Cancel    | You can in  | nput 1-8 characters, incl | uding alphanumeric and '_      |

#### **12. Restore to Default**

There are 2 steps to restore to Default

#### Step 1 Hardware (Device reset)

- Press the Router Hardware(Reset) button and hold for 10 seconds, after that the router will restart to be default

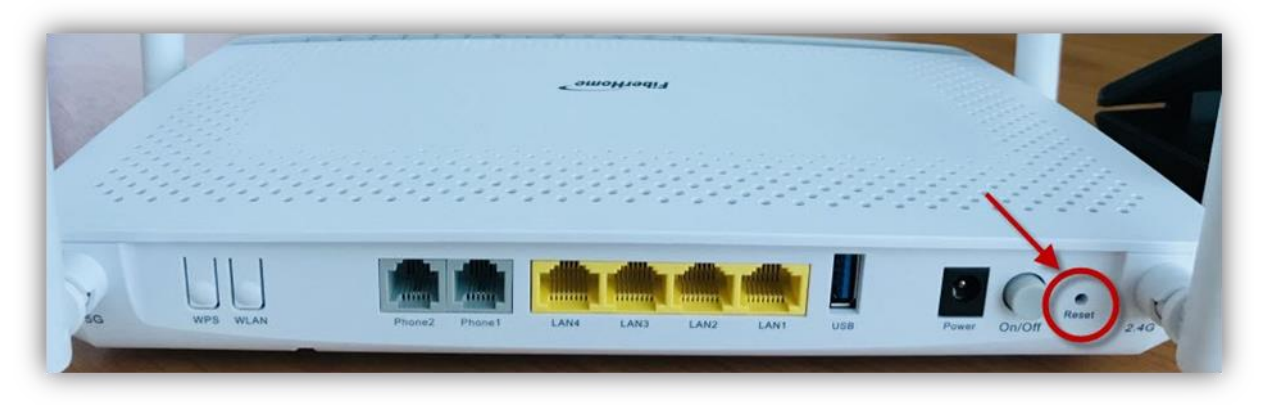

#### Step 2 Software (System Reset)

- Click Management (1) --> Device Management (2) --> Click Restore (3)
- Click Restore (4)
- Restore Default steps finished

|                    | IG6245N         |                      |                      |             |            |   | Logou |
|--------------------|-----------------|----------------------|----------------------|-------------|------------|---|-------|
| BROADBAND          | Status          | Network              | Security             | Application | Management | 1 |       |
| Account Management | Managemen       | t » Device Mana      | agement » Res        | tore        |            | 1 |       |
| Device Management  |                 |                      |                      |             |            |   |       |
| Restore 3          | On this page, y | you may restore seve | ral device configura | ition.      |            |   |       |
| Device Reboot      | <b>—</b> .      |                      |                      |             |            |   |       |
| NTP Check Time     | Restore 4       |                      |                      |             |            |   |       |
| FTP                |                 |                      |                      |             |            |   |       |
| Log                |                 |                      |                      |             |            |   |       |
|                    |                 |                      |                      |             |            |   |       |
|                    |                 |                      |                      |             |            |   |       |

#### **13. Hardware Installation**

- Step 1: Connect the optical fiber cable to the PON port of the GPON Terminal.
- Step 2: Connect LAN cable from Port Lan of GPON Terminal to LAN Port of Computer.
- Step 3: Connect the AC Adapter to the Power Port. (DC-IN)
- Step 4: Press the **ON/OFF** button to turn on the device.

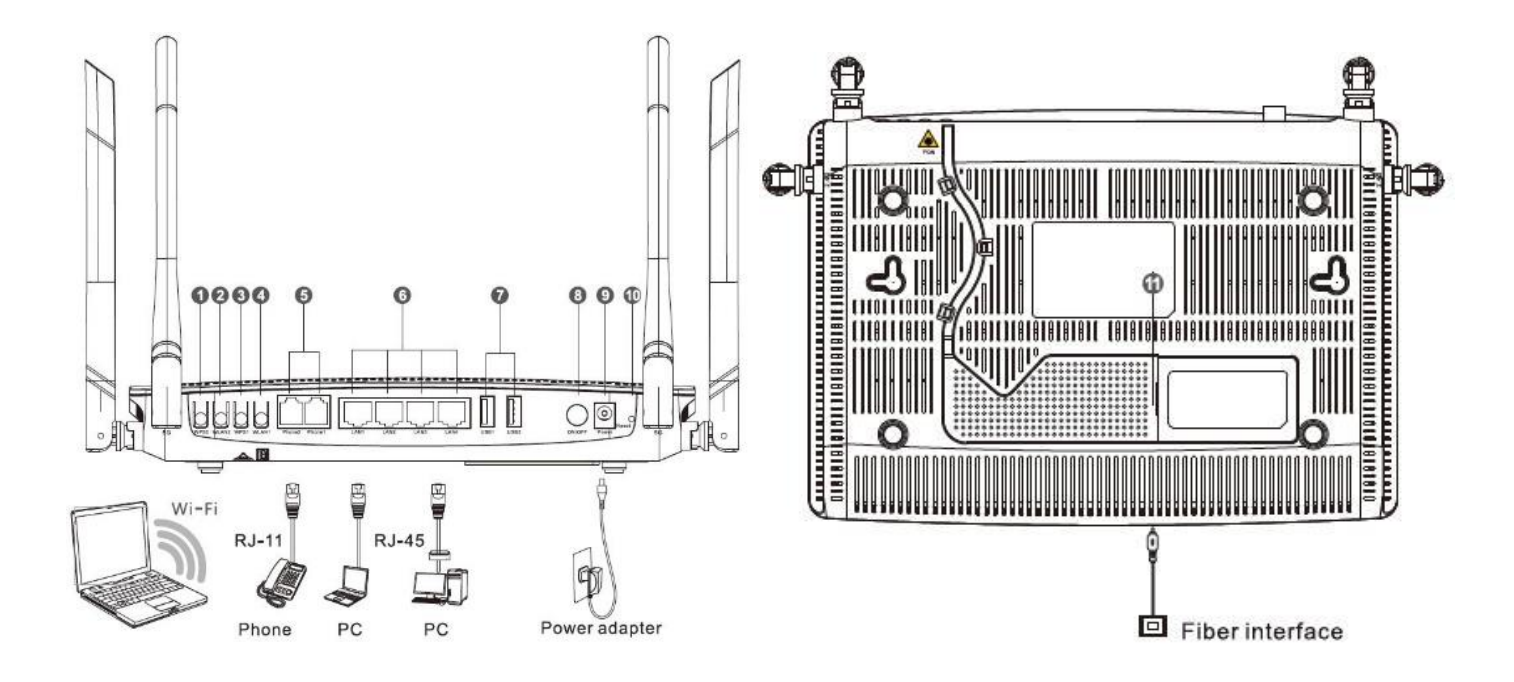

## **Equipment details table**

| No. | Port/Button     |                   | Description                                                                                                    |
|-----|-----------------|-------------------|----------------------------------------------------------------------------------------------------|
| 1   | WPS Button      | WPS               | To enable Wi-Fi Protected Setup, Wi-Fi setting is required.<br>Protected Setup software first, then press the WPS button to<br>launch it. |
| 2   | WLAN<br>Button  | WLAN              | To enable or disable the WLAN. The default will be enabled                                                                                |
| 3   | Tel Port        | Phone1,Phone<br>2 | For connecting to a phone                                                                                                    |
| 4   | Port<br>Network | LAN1 ถึง LAN4     | For connecting to the computer's Ethernet port.                                                                                           |
| 5   | USB Port        | USB               | For connecting to USB                                                                                                    |
| 6   | Power Port      | Power             | For connecting to Power Adapter                                                                                                    |
| 7   | Power<br>Button | ON/OFF            | For connecting to Power Adapter                                                                                                    |
| 8   | Reset<br>Button | Reset             | For resetting the device by pressing the button for 10 seconds.                                                                           |

## **14. Technical Specification**

| Туре                           | Item                   | Description                 |  |
|--------------------------------|------------------------|-----------------------------|--|
| Machanical parameter           | Dimension              | 37 mmx252mmx178mm(HxWxD)    |  |
| Mechanical parameter           | Weight                 | 660 g approximately         |  |
| Power supply parameter         | Power Adapter Input    | DC 12V/2A                   |  |
| Power consumption<br>parameter | Power consumption      | <19.1W                      |  |
|                                | Operating temperature  | -5°C to - 45°C              |  |
| Environmental parameter        | Storage temperature    | -40°C to -70°C              |  |
|                                | Environmental humidity | 10% to 90% , non-condensing |  |

## **15. Product Overview**

| product      | Function                           |
|--------------|------------------------------------|
|              | - 4 GE Interfaces                  |
|              | - 2 Phone Interfaces               |
| ANSSU0-04-FA | - USB Interfaces                   |
|              | - Wi-Fi Interfaces (2.4GHz, 5GHz ) |

## 16. Packing List

| Item                    | Quantity |
|-------------------------|----------|
| GPON Terminal<br>HG245N | 1        |
| Power Adapter           | 1        |
| Ethernet Cable          | 1        |
| Phone Cable             | 1        |
| Quick Start             | 1        |